# New Section Management System

# Chair Instructions

Welcome to the new Section management system (SMS). When entering the new system from <u>https://secure.cpa.ca/apps/Membership</u> you will be presented with a log in screen.

| <b>N</b>    |                       | Email                 |
|-------------|-----------------------|-----------------------|
| CANADIAN    | SOCIÉTÉ<br>CANADIENNE | membership@cpa.ca     |
| ASSOCIATION | DE PSYCHOLOGIE        | Password              |
| ۹.          |                       |                       |
|             |                       | Remember Me?          |
|             |                       | Sign in               |
|             |                       | Forgot your password? |
|             |                       |                       |

Please enter your new CPA credentials. These are the same credentials you used to renew your membership. If you have forgotten or misplaced your email please contact:

Céline McCorkell Membership Coordinator coordonnatrice des services aux membres (tel / tél) 613-237-2144, ext. 324

If you have forgotten your password select the "Forgot your Password" below the Sign in button.

The login will take you to your profile page in the new system.

|        |                  |                                                                                | Contact Into                                                                         |
|--------|------------------|--------------------------------------------------------------------------------|--------------------------------------------------------------------------------------|
|        |                  |                                                                                |                                                                                      |
| Status | Effective Date   | Expiry Date                                                                    |                                                                                      |
| Active | 2015/10/23       | 2018/01/31                                                                     |                                                                                      |
|        |                  |                                                                                |                                                                                      |
|        |                  |                                                                                |                                                                                      |
|        |                  |                                                                                |                                                                                      |
|        | Work             |                                                                                |                                                                                      |
|        | 123 Blank lane   |                                                                                |                                                                                      |
|        | Onesda           |                                                                                |                                                                                      |
|        | Status<br>Active | Status Effective Date<br>Active 2015/10/23<br>Work<br>123 Blank lane<br>Canada | Status     Effective Date     Expiry Date       Active     2015/10/23     2018/01/31 |

Scroll down the screen until you get to "Spaces". The Spaces area identifies which Sections you are a member of.

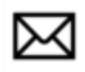

## EMAIL

Primary Email Address : membership@cpa.ca

## Home

membership@cpa.ca

## Additional

membership@cpa.ca

SPACES

Aboriginal Psychology History and Philosophy of Psychology

Select the Section you wish to work in.

The new system has the following components:

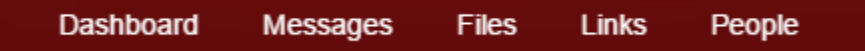

Each component is protected by role based security. In your role as Chair you have full access to all components however members have limited access:

#### Dashboard

A Chair will see all Messages sent, files uploaded, links or people added while Members will only see messages sent, and links posted as their security profile gives them less access The Manager of Section Administration has the ability to assign executive roles for each section. The ability for Chairs to change their own executive will be implemented before the 2016 convention.

#### Messages

Messages is the new mail system. The new system gives Chairs the ability to attach documents to their mailings.

#### Files

The <u>Files</u> section allows Chairs to upload documents and create directories to store documents relevant to each section. CPA has preloaded the Files section with two documents: The executive history for each Section (who filled what roles in which year) and the 2015 financial reconciliation.

#### Links

The <u>Links</u> area provides Chairs with the ability to post links of interest to their members. We have prepopulated the link to the Abstract Submission system for the 2016 convention.

#### People

The <u>People</u> section provides a list of all of the section's members, their hometown, Province and role in the section. This list is exportable to Excel.

#### Sending a Message

Select the Message tab from the main menu

| E CPA / Spaces |                                          |                                         |           |          |       |           |        | Search people, groups, messages and mor | e     | + (  | 🕑 🛛 Tess 🗸 |
|----------------|------------------------------------------|-----------------------------------------|-----------|----------|-------|-----------|--------|-----------------------------------------|-------|------|------------|
|                |                                          |                                         | Dashboard | Messages | Files | Links     | People |                                         |       |      |            |
|                | CANADIAN<br>PSYCHOLOGICAL<br>ASSOCIATION | SOCIÉTÉ<br>CANADIENNE<br>DE PSYCHOLOGIE |           |          |       |           |        |                                         |       |      |            |
|                |                                          | 4                                       | Aborig    | jinal    | Psy   | <b>ch</b> | olog   | ду                                      |       |      |            |
|                | SECTION OF                               | гне СРА                                 |           |          |       |           |        | SECTION DE LA SCP                       |       |      |            |
| Messa          | ges                                      |                                         |           |          |       |           |        | Ne                                      | w Mes | sage |            |

A history of all sent messages will appear (if any). In the bottom right corner you can select

New Message

#### The following "New Message" will appear.

| New Message                                                                                                    | More -   |
|----------------------------------------------------------------------------------------------------|----------|
| Subject of this message                                                                                                    |          |
|                                                                                                    |          |
|                                                                                                    |          |
|                                                                                                    |          |
|                                                                                                    |          |
|                                                                                                    |          |
|                                                                                                    | Words: 0 |
| To attach files drag & drop here or select files from your computer                                                                      |          |
| <ul> <li>Email a notification to all who want emails about this space</li> <li>Select the people that should receive an email</li> </ul> |          |
| Note: Only the selected people will receive an email notification, but everyone will still be able to see the message.                   |          |
| Do not email anyone, simply post the message                                                                                             |          |
| Post Cancel                                                                                                    |          |

You can enter in the Subject and body of the message. If you have files to attach you can select them by pressing

#### select files from your computer

Once the email is complete you can send it to all section members who have indicated they want to receive section emails. Canadian Anti-spam laws prevent us from automatically emailing all section members. Once sent the message will also be posted to the Dashboard.

You may also only send the email to a subsection of members by selecting the members from a list.

| E CPA / Spaces Search people, groups, r                                                                         |    | Select   | Select contacts Cancel       |
|----------------------------------------------------------------------------------------------------|----|----------|------------------------------|
| Aboriginal Psychology                                                                                           |    | Active   | Participants •               |
| SECTION OF THE CPA SECTION                                                                                      | 5  | Search   |                              |
| New Message                                                                                                    | Se | lect: A  | I   None                     |
|                                                                                                    | 8  | RA       | Robin<br>robin @sympatico.ca |
| Subject of this message<br>B X V :≡ • i≡ • iii 01 d <sup>0</sup> ↔                                              | 8  | Ø        | Daniel<br>dan @ifcc.on.ca    |
|                                                                                                    | 8  | CB       | Catherine<br>@ca.inter.net   |
|                                                                                                    |    | <b>A</b> | Ann<br>@gmail.com            |
|                                                                                                    | 8  | 8        | Eve<br>@hotmail.com          |
| To attach files drag & drop here or select files from your computer                                             | Θ  | RB       | Romeo @gmail.com             |
| Email a notification to all who want emails about this space     Select the people that should receive an email | 8  | ОВ       | Oslen .                      |

#### \*NOTE

- We highly recommend that you do not use this option. Only the members selected will be sent the message, however it will still be listed on the Dashboard and in the Messages section **for all members** to read. If you wish to send private communications utilize your personal email.
- A button will be added shortly to give sections the option to send messages to students only.